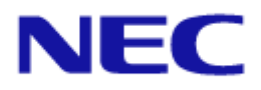

# プロジェクター用 コントロールコマンド リファレンスマニュアル

本書は、パソコンなどの外部機器から NEC 製プロジェクターを制御するためのコマンドについて説明しています。 シリアルポートやネットワーク経由で接続した外部機器とコマンドを送受信することにより、プロジェクターを制御 できます。

本書の利用にあたっては、プロジェクターについての基礎的な知識があることを前提としています。お使いになる機種の機能や調整方法については、取扱説明書をご覧ください。プロジェクターと外部機器との接続については「1外部機器との接続」(5ページ)を参照して、お使いになる環境によって、適切な方法で接続してください。

#### コントロールコマンドを利用可能な機種

付録「外部機器との接続方法」を参照してください。

#### 表記について

本書でのコマンド・レスポンスの表記については、「2.1 コマンド詳細の見方」(10ページ)を参照してください。

#### ご注意

- 1. 本書の内容の一部または全部を無断転載・複製・改変などすることは禁止されています。
- 2. 本書の内容に関しては将来予告なしに変更することがあります。
- 3. 本書は内容について万全を期して作成いたしましたが、万一ご不審な点や誤り、記載もれなどお気付きのこと がありましたらご連絡ください。
- 本書の内容の実行および使用を理由とする損害、逸失利益等の請求につきましては、当社では 3.項に関わらず、 いかなる責任も負いかねますので、あらかじめご了承ください。

| プロ | プロジェクター用 コントロールコマンド リファレンスマニュアル |                                               |    |
|----|---------------------------------|-----------------------------------------------|----|
| la | まじめ                             | اتـ                                           | 2  |
| E  | ]次                              |                                               | 3  |
| 1. | 外部                              | 8機器との接続                                       | 5  |
| 1  | .1                              | 接続インターフェース                                    | 5  |
| 1  | .2                              | 通信条件                                          | 7  |
| 2. |                                 | マンド一覧                                         | 8  |
| 2  | .1                              | コマンド詳細の見方                                     | 10 |
| 2  | .2                              | パラメータ                                         | 10 |
| 2  | .3                              | レスポンス                                         | 11 |
| 2  | .4                              | エラーコード一覧                                      | 12 |
| 3. |                                 | マンド詳細                                         | 13 |
| 3  | .1                              | [ 009. ERROR STATUS REQUEST ]                 | 13 |
| 3  | .2                              | [ 015. POWER ON ]                             | 15 |
| 3  | .3                              | [016. POWER OFF ]                             | 16 |
| 3  | .4                              | [ 018. INPUT SW CHANGE ]                      | 17 |
| 3  | .5                              | [ 020. PICTURE MUTE ON ]                      | 19 |
| 3  | .6                              | [ 021. PICTURE MUTE OFF ]                     |    |
| 3  | .7                              | [ 022. SOUND MUTE ON ]                        | 21 |
| 3  | .8                              | [ 023. SOUND MUTE OFF ]                       |    |
| 3  | .9                              | [ 024. ONSCREEN MUTE ON ]                     |    |
| 3  | .10                             | [ 025. ONSCREEN MUTE OFF ]                    | 24 |
| 3  | .11                             | [ 030-1. PICTURE ADJUST ]                     | 25 |
| 3  | .12                             | [ 030-2. VOLUME ADJUST ]                      | 27 |
| 3  | .13                             | [ 030-12. ASPECT ADJUST ]                     |    |
| 3  | .14                             | [ 030-15. OTHER ADJUST ]                      | 30 |
| 3  | .15                             | [ 037. INFORMATION REQUEST ]                  | 32 |
| 3  | .16                             | [ 037-3. FILTER USAGE INFORMATION REQUEST ]   | 33 |
| 3  | .17                             | [ 037-4. LAMP INFORMATION REQUEST 3 ]         |    |
| 3  | .18                             | [ 037-6. CARBON SAVINGS INFORMATION REQUEST ] |    |
| 3  | .19                             | [ 050. REMOTE KEY CODE ]                      | 38 |
| 3  | .20                             | [ 051. SHUTTER CLOSE ]                        | 40 |
| 3  | .21                             | [ 052. SHUTTER OPEN ]                         | 41 |
| 3  | .22                             | [ 053. LENS CONTROL ]                         |    |
| 3  | .23                             | [ 053-1. LENS CONTROL REQUEST ]               |    |

|    | 3.24 | [ 053-2. LENS CONTROL 2 ]                    | . 46 |
|----|------|----------------------------------------------|------|
|    | 3.25 | [053-3. LENS MEMORY CONTROL]                 | . 48 |
|    | 3.26 | [053-4. REFERENCE LENS MEMORY CONTROL]       | . 50 |
|    | 3.27 | [ 053-5. LENS MEMORY OPTION REQUEST ]        | . 52 |
|    | 3.28 | [ 053-6. LENS MEMORY OPTION SET ]            | . 53 |
|    | 3.29 | [053-7. LENS INFORMATION REQUEST ]           | . 55 |
|    | 3.30 | [ 053-10. LENS PROFILE SET ]                 | . 56 |
|    | 3.31 | [ 053-11. LENS PROFILE REQUEST ]             | . 57 |
|    | 3.32 | [ 060-1. GAIN PARAMETER REQUEST 3 ]          | . 58 |
|    | 3.33 | [ 078-1. SETTING REQUEST ]                   | . 60 |
|    | 3.34 | [ 078-2. RUNNING STATUS REQUEST ]            | . 61 |
|    | 3.35 | [ 078-3. INPUT STATUS REQUEST ]              | . 62 |
|    | 3.36 | [ 078-4. MUTE STATUS REQUEST ]               | . 64 |
|    | 3.37 | [ 078-5. MODEL NAME REQUEST ]                | . 66 |
|    | 3.38 | [ 078-6. COVER STATUS REQUEST ]              | . 67 |
|    | 3.39 | [ 079. FREEZE CONTROL ]                      | . 68 |
|    | 3.40 | [ 084. INFORMATION STRING REQUEST ]          | . 69 |
|    | 3.41 | [ 097-8. ECO MODE REQUEST ]                  | . 70 |
|    | 3.42 | [ 097-45. LAN PROJECTOR NAME REQUEST ]       | . 71 |
|    | 3.43 | [ 097-155. LAN MAC ADDRESS STATUS REQUEST2 ] | . 72 |
|    | 3.44 | [ 097-198. PIP/PICTURE BY PICTURE REQUEST ]  | . 73 |
|    | 3.45 | [ 097-243-1. EDGE BLENDING MODE REQUEST ]    | . 75 |
|    | 3.46 | [ 098-8. ECO MODE SET ]                      | . 76 |
|    | 3.47 | [ 098-45. LAN PROJECTOR NAME SET ]           | . 77 |
|    | 3.48 | [ 098-198. PIP/PICTURE BY PICTURE SET ]      | . 78 |
|    | 3.49 | [ 098-243-1. EDGE BLENDING MODE SET ]        | . 80 |
|    | 3.50 | [ 305-1. BASE MODEL TYPE REQUEST ]           | . 81 |
|    | 3.51 | [ 305-2. SERIAL NUMBER REQUEST ]             | . 82 |
|    | 3.52 | [ 305-3. BASIC INFORMATION REQUEST ]         | . 83 |
|    | 3.53 | [ 319-10. AUDIO SELECT SET ]                 | . 85 |
| 4. | 改制   | 反履歴                                          | 87   |

# 1. 外部機器との接続

プロジェクターと外部機器の接続方法や通信条件について説明します。

# 1.1 接続インターフェース

プロジェクターとパソコンなどの外部機器との接続方法には、次の方法があります。

お使いの機種で対応している接続方法については、付録「外部機器との接続方法」を参照してください。

- ・シリアルポートを使用した接続
- ・ネットワーク経由での接続

#### シリアルポートを使用した接続

シリアルケーブル(クロスケーブル)を使用して、パソコンとプロジェクターを接続します。

プロジェクターの PC CONTROL 端子にシリアルケーブルを接続してください。シリアルケーブルのピン配列を次に示します。

| ピン番号 | プロジェクター  | 外部機器     |
|------|----------|----------|
| 1    | (使用しません) | (使用しません) |
| 2    | RxD      | TxD      |
| 3    | TxD      | RxD      |
| 4    | (使用しません) | (使用しません) |
| 5    | GND      | GND      |
| 6    | (使用しません) | (使用しません) |
| 7    | RTS      | CTS      |
| 8    | CTS      | RTS      |
| 9    | (使用しません) | (使用しません) |

#### <PC CONTROL 端子(D-SUB 9P)と外部機器の接続>

#### ネットワーク経由での接続

#### お知らせ

- ・ ネットワーク経由で接続する場合、事前にネットワーク管理者に確認してください。
- スタンバイモードの設定により、コマンドを受信できないモデルがあります。付録「コマンド受信できるスタン バイモード設定」を参照してください。

#### ▶ 有線 LAN を使用した接続

LAN ケーブルを使用して、パソコンとプロジェクターを接続します。使用する LAN ケーブルの種類(ストレート/ クロス)については、ネットワーク管理者にご確認ください。LAN ポートのピン配列を次に示します。

| ピン番号 | 機能  | 説明       |
|------|-----|----------|
| 1    | TD+ | 送信データ(+) |
| 2    | TD- | 送信データ(-) |
| 3    | RD+ | 受信データ(+) |
| 4    | _   | 未使用      |
| 5    | _   | 未使用      |
| 6    | RD- | 受信データ(-) |
| 7    | _   | 未使用      |
| 8    | _   | 未使用      |

<LAN ポート(RJ-458 極コネクタ)>

#### ▶ 無線 LAN を使用した接続

プロジェクターに無線 LAN ユニットを接続して、無線 LAN 経由でパソコンと接続します。使用可能な無線 LAN ユニットについては、お使いの機種の取扱説明書をご覧ください。

# 1.2 通信条件

お使いの機種での対応については、付録「外部機器との接続方法」を参照してください。

# シリアル接続

RS-232C 準拠の通信方式に対応しています。コマンドの送受信に使用するソフトウェアの通信設定は、次のように 設定してください。

| 項目      | 詳細                              |
|---------|---------------------------------|
| ボーレート   | 115200/38400/19200/9600/4800bps |
| データ長    | 8ビット                            |
| パリティビット | なし                              |
| ストップビット | 1ビット                            |
| 通信手順    | 全二重                             |

#### LAN 接続

#### ▶ 有線 LAN

| 項目   | 詳細                                        |
|------|-------------------------------------------|
| 伝送速度 | 自動設定 (10/100Mbps)                         |
| 対応規格 | IEEE802.3 (10BASE-T)                      |
|      | IEEE802.3u (100BASE-TX, Auto-Negotiation) |

#### ▶ 無線 LAN

お使いになる無線 LAN ユニットの取扱説明書をご覧ください。

#### ▶ ポート番号

コマンドの送受信には、TCPのポート番号「7142」を使用します。

# 2. コマンド一覧

| コマンド                                      | 説明                                  | 参照ページ |
|-------------------------------------------|-------------------------------------|-------|
| 009. ERROR STATUS REQUEST                 | プロジェクターで発生中のエラー情報を取得します。            | 13    |
| 015. POWER ON                             | プロジェクターの電源をオンします。                   | 15    |
| 016. POWER OFF                            | プロジェクターの電源をオフします。                   | 16    |
| 018. INPUT SW CHANGE                      | 入力端子または信号リストを切り替えます。                | 17    |
| 020. PICTURE MUTE ON                      | 映像ミュートをオンします。                       | 19    |
| 021. PICTURE MUTE OFF                     | 映像ミュートをオフします。                       | 20    |
| 022. SOUND MUTE ON                        | 音声ミュートをオンします。                       | 21    |
| 023. SOUND MUTE OFF                       | 音声ミュートをオフします。                       | 22    |
| 024. ONSCREEN MUTE ON                     | オンスクリーンミュートをオンします。                  | 23    |
| 025. ONSCREEN MUTE OFF                    | オンスクリーンミュートをオフします。                  | 24    |
| 030-1. PICTURE ADJUST                     | 映像を調整します。                           | 25    |
| 030-2. VOLUME ADJUST                      | 音量を調整します。                           | 27    |
| 030-12. ASPECT ADJUST                     | アスペクトを調整します。                        | 29    |
| 030-15. OTHER ADJUST                      | 各種ゲインを調整します。                        | 30    |
| 037. INFORMATION REQUEST                  | プロジェクターの情報を取得します。                   | 32    |
| 037-3. FILTER USAGE INFORMATION REQUEST   | 使用時間など、フィルターの情報を取得します。              | 33    |
| 037-4. LAMP INFORMATION REQUEST 3         | 使用時間や残量など、ランプの情報を取得します。             | 34    |
| 037-6. CARBON SAVINGS INFORMATION REQUEST | プロジェクターの CO2 削減量情報を取得します。           | 36    |
| 050. REMOTE KEY CODE                      | リモコンのキーコードを送信します。                   | 38    |
| 051. SHUTTER CLOSE                        | レンズシャッターを閉じます。                      | 40    |
| 052. SHUTTER OPEN                         | レンズシャッターを開きます。                      | 41    |
| 053. LENS CONTROL                         | レンズ位置を調整します。                        | 42    |
| 053-1. LENS CONTROL REQUEST               | レンズ位置の調整値を取得します。                    | 44    |
| 053-2. LENS CONTROL 2                     | レンズ位置を調整します。                        | 46    |
| 053-3. LENS MEMORY CONTROL                | レンズメモリを制御します。                       | 48    |
| 053-4. REFERENCE LENS MEMORY CONTROL      | 基準レンズメモリを制御します。                     | 50    |
| 053-5. LENS MEMORY OPTION REQUEST         | レンズメモリの設定値を取得します。                   | 52    |
| 053-6. LENS MEMORY OPTION SET             | レンズメモリを設定します。                       | 53    |
| 053-7. LENS INFORMATION REQUEST           | プロジェクターのレンズ情報を取得します。                | 55    |
| 053-10. LENS PROFILE SET                  | 基準レンズメモリのプロファイル番号を選択します。            | 56    |
| 053-11. LENS PROFILE REQUEST              | 選択されている基準レンズメモリのプロファイル番号を取得<br>します。 | 57    |
| 060-1. GAIN PARAMETER REQUEST 3           | 映像、音量の調整値を取得します。                    | 58    |

| コマンド                                     | 説明                                         | 参照ページ |
|------------------------------------------|--------------------------------------------|-------|
| 078-1. SETTING REQUEST                   | プロジェクターの情報を取得します。                          | 60    |
| 078-2. RUNNING STATUS REQUEST            | プロジェクターの動作状態を取得します。                        | 61    |
| 078-3. INPUT STATUS REQUEST              | プロジェクターの表示信号情報を取得します。                      | 62    |
| 078-4. MUTE STATUS REQUEST               | プロジェクターのミュート状態を取得します。                      | 64    |
| 078-5. MODEL NAME REQUEST                | プロジェクターのモデル名を取得します。                        | 66    |
| 078-6. COVER STATUS REQUEST              | ミラーカバーまたはレンズカバーの状態を取得します。                  | 67    |
| 079. FREEZE CONTROL                      | フリーズ機能のオン・オフを制御します。                        | 68    |
| 084. INFORMATION STRING REQUEST          | プロジェクターで表示している情報文字列 (英語)を取得しま<br>す。        | 69    |
| 097-8. ECO MODE REQUEST                  | エコモードの設定値を取得します。                           | 70    |
| 097-45. LAN PROJECTOR NAME REQUEST       | プロジェクター名を取得します。                            | 71    |
| 097-155. LAN MAC ADDRESS STATUS REQUEST2 | プロジェクターの MAC アドレスを取得します。                   | 72    |
| 097-198. PIP/PICTURE BY PICTURE REQUEST  | ピクチャーインピクチャーおよびピクチャーバイピクチャー<br>の設定値を取得します。 | 73    |
| 097-243-1. EDGE BLENDING MODE REQUEST    | エッジブレンディングの設定値を取得します。                      | 75    |
| 098-8. ECO MODE SET                      | エコモードを設定します。                               | 76    |
| 098-45. LAN PROJECTOR NAME SET           | プロジェクター名を設定します。                            | 77    |
| 098-198. PIP/PICTURE BY PICTURE SET      | ピクチャーインピクチャーおよびピクチャーバイピクチャー<br>を設定します。     | 78    |
| 098-243-1. EDGE BLENDING MODE SET        | エッジブレンディングを設定します。                          | 80    |
| 305-1. BASE MODEL TYPE REQUEST           | プロジェクターのベースモデルタイプを取得します。                   | 81    |
| 305-2. SERIAL NUMBER REQUEST             | プロジェクターのシリアル番号を取得します。                      | 82    |
| 305-3. BASIC INFORMATION REQUEST         | プロジェクターの動作状態を取得します。                        | 83    |
| 319-10. AUDIO SELECT SET                 | 音声入力選択を設定します。                              | 85    |

# 2.1 コマンド詳細の見方

本書では、コマンド・レスポンスについて次のように表記しています。

20h 88h  $\langle ID1 \rangle$   $\langle ID2 \rangle$  0Ch  $\langle DATA01 \rangle$  ~  $\langle DATA12 \rangle$   $\langle CKS \rangle$ 

| コマンド/レスポンス | 枠で囲まれた記載はコマンド/レスポンスを表します。(16 進数表記)                                                                                                    |
|------------|----------------------------------------------------------------------------------------------------|
| パラメータ      | 斜体および"<>"で囲まれた文字列で示します。                                                                                                    |
|            | コントロールコマントで共通して使用するパラメータ(ID1、ID2、CKS、LEN、<br>ERR1、ERR2)については、「2.2 パラメータ」(10 ページ)を参照してください。<br>コマンドごとに内容が異なるパラメータ(DATA)については、それぞれのコマン<br>ドの説明を参照してください。 |

# 2.2 パラメータ

コントロールコマンドで使用するパラメータは次のとおりです。

| パラメータ名       |            | 説明                                                                                                    |
|--------------|------------|----------------------------------------------------------------------------------------------------|
| ID1          | Control ID | プロジェクターに設定されている「Control ID」の値を使用します。                                                                                          |
| ID2          | 機種コード      | お使いになる機種により異なります。                                                                                                    |
| СКЗ          | チェックサム     | <ul> <li>チェックサムは次の方法で計算します。</li> <li>① 直前までのデータを全てバイト単位で加算する</li> <li>② ①で加算した結果の下位 1 バイト(8 ビット)の値をチェックサムとして使用します。</li> </ul> |
| LEN          | データ長       | LEN に続くデータ部(DATA??)のデータ長(単位: バイト)を示します。                                                                                       |
| DATA??       | 可変長データ     | 格納する文字列によって異なります。                                                                                                    |
| ERR1<br>ERR2 | レスポンスエラー   | エラーが発生した原因を、エラーコードの組み合わせで格納します。<br>エラーコードについては「2.4 エラーコード一覧」(12 ページ)を参照し<br>てください。                                            |

#### チェックサムの計算例

20h 81h 01h 60h 01h 00h <CKS>

- チェックサム直前までのデータを加算する
   「20h + 81h + 01h + 60h + 01h + 00h = 103h」
- ② ①で加算した結果の下位1バイト「03h」をチェックサムとして使用する

# 2.3 レスポンス

プロジェクターにコマンドを送信すると、結果がレスポンスとして返されます。コマンドの実行結果により、レスポンスの返され方が異なります。

#### コマンドの実行に成功した時

データを要求しないコマンドに対しては、データ部を付加せずに返します。 データを要求するコマンドに対しては、データ部にデータを付加して返します。

#### コマンドの実行に失敗した時

コマンドの実行が失敗した原因を、<ERR1>、<ERR2>に格納して返します。

#### (例) POWER ON

#### ▶ コマンド

02h 00h 00h 00h 00h 02h

▶ レスポンス

# 2.4 エラーコード一覧

エラーコード(ERR1、ERR2)の組み合わせとエラーの内容は、次の表のとおりです。

| ERR1 | ERR2 | エラー内容                     |
|------|------|---------------------------|
| 00h  | 00h  | コマンドを認識できません。             |
| 00h  | 01h  | お使いのモデルでは対応していないコマンドです。   |
| 01h  | 00h  | 設定値が無効です。                 |
| 01h  | 01h  | 指定した入力端子が無効です。            |
| 01h  | 02h  | 指定した言語が無効です。              |
| 02h  | 00h  | メモリ確保エラー                  |
| 02h  | 02h  | メモリ操作中                    |
| 02h  | 03h  | 指定された値には設定できません。          |
| 02h  | 04h  | 強制オンスクリーンミュート中            |
| 02h  | 06h  | ビューワエラー                   |
| 02h  | 07h  | 無信号                       |
| 02h  | 08h  | テストパターンまたはファイラー表示中です。     |
| 02h  | 09h  | PC カードが挿入されていません。         |
| 02h  | 0Ah  | メモリ操作エラー                  |
| 02h  | 0Ch  | エントリーリスト表示中です。            |
| 02h  | 0Dh  | パワーオフ中のため、コマンドを受け付けできません。 |
| 02h  | 0Eh  | コマンドの実行に失敗しました。           |
| 02h  | 0Fh  | 操作に必要な権限がありません。           |
| 03h  | 00h  | 指定されたゲイン番号が不正です。          |
| 03h  | 01h  | 指定されたゲインは無効です。            |
| 03h  | 02h  | 調整に失敗しました。                |

# 3. コマンド詳細

# 3.1 [009. ERROR STATUS REQUEST]

プロジェクターで発生中のエラー情報を取得します。

#### コマンド

00h 88h 00h 00h 00h 88h

## レスポンス

▶ コマンド成功時

20h 88h  $\langle ID1 \rangle$   $\langle ID2 \rangle$  0Ch  $\langle DATA01 \rangle \sim \langle DATA12 \rangle$   $\langle CKS \rangle$ 

▶ コマンド失敗時

A0h 88h <*ID1*> <*ID2*> 02h <*ERR1*> <*ERR2*> <*CKS*>

## データ部

○ DATA1 ~ DATA12.....エラー情報を表します。各ビットが "0" の場合は正常、"1" の場合はエラーを表します。 エラー情報一覧については、次のページを参照してください。

| 項目               | 説明          |                         |      |                                  |  |
|------------------|-------------|-------------------------|------|----------------------------------|--|
| DATA01           | エラーステータス(1) |                         |      |                                  |  |
|                  | Bit0        | カバー異常                   | Bit4 | ファン異常                            |  |
|                  | Bit1        | 温度異常(バイメタル)             | Bit5 | 電源異常                             |  |
|                  | Bit2        | なし(0 固定)                | Bit6 | ランプ(またはランプ 1)不点灯<br>またはバックライト不点灯 |  |
|                  | Bit3        | ファン異常                   | Bit7 | ランプ(またはランプ 1)交換猶予<br>時間中         |  |
| DATA02           | エラース        | テータス(2)                 |      |                                  |  |
|                  | Bit0        | ランプ(またはランプ 1)使用時<br>間超過 | Bit4 | なし( <b>0</b> 固定)                 |  |
|                  | Bit1        | フォーマッターエラー              | Bit5 | なし(0 固定)                         |  |
|                  | Bit2        | ランプ2不点灯                 | Bit6 | なし(0 固定)                         |  |
|                  | Bit3        | なし(0固定)                 | Bit7 | 拡張ステータス参照                        |  |
| DATA03           | エラーステータス(3) |                         |      |                                  |  |
|                  | Bit0        | なし(0 固定)                | Bit4 | ランプ(またはランプ 1)データ異<br>常           |  |
|                  | Bit1        | FPGA エラー                | Bit5 | ミラーカバーエラー                        |  |
|                  | Bit2        | 温度異常(温度センサ)             | Bit6 | ランプ2使用時間交換猶予時間中                  |  |
|                  | Bit3        | ランプ(またはランプ 1)なし         | Bit7 | ランプ2使用時間超過                       |  |
| DATA04           | エラース        | テータス(4)                 |      |                                  |  |
|                  | Bit0        | ランプ2なし                  | Bit4 | なし(0 固定)                         |  |
|                  | Bit1        | ランプ2データ異常               | Bit5 | バラスト通信エラー                        |  |
|                  | Bit2        | ほこりによる温度異常              | Bit6 | アイリスキャリブレーションエラ<br>ー             |  |
|                  | Bit3        | 異物センサエラー                | Bit7 | レンズ未装着                           |  |
| DATA05 $\sim$ 08 | システム予約      |                         |      |                                  |  |
| DATA09           | 拡張ステータス     |                         |      |                                  |  |
|                  | Bit0        | ポートレート設置エラー             | Bit4 | なし(0 固定)                         |  |
|                  | Bit1        | インターロックエラー              | Bit5 | なし(0 固定)                         |  |
|                  | Bit2        | スレーブ <b>CPU</b> 通信異常    | Bit6 | なし(0 固定)                         |  |
|                  | Bit3        | フォーマッター通信異常             | Bit7 | なし(0 固定)                         |  |
| DATA10 $\sim$ 12 | システム予約      |                         |      |                                  |  |

# 3.2 [015. POWER ON]

プロジェクターの電源をオンします。

#### お知らせ

本コマンドにより電源オンを実行している間は、他のコマンドを受け付けできません。

## コマンド

02h 00h 00h 00h 00h 02h

#### レスポンス

▶ コマンド成功時

22h 00h <*ID1*> <*ID2*> 00h <*CKS*>

#### ▶ コマンド失敗時

A2h 00h <*ID1*> <*ID2*> 02h <*ERR1*> <*ERR2*> <*CKS*>

# 3.3 [016. POWER OFF]

プロジェクターの電源をオフします。

#### お知らせ

本コマンドにより電源オフを実行している間(クーリング時間を含みます)は、他のコマンドを受け付けできません。

## コマンド

02h 01h 00h 00h 00h 03h

#### レスポンス

▶ コマンド成功時

22h 01h <*ID1*> <*ID2*> 00h <*CKS*>

#### ▶ コマンド失敗時

A2h 01h <*ID1*> <*ID2*> 02h <*ERR1*> <*ERR2*> <*CKS*>

# 3.4 [018. INPUT SW CHANGE]

入力端子または信号リストを切り替えます。

## コマンド

02h 03h 00h 00h 02h 01h <DATA01> <CKS>

データ部

| 項目     | 説明   |
|--------|------|
| DATA01 | 入力端子 |

#### お知らせ

入力端子の値については、付録「コマンド別補足情報」を参照してください。

#### ▶ コマンド例

入力端子をビデオ端子(DATA01:06h)に切り替える

02h 03h 00h 00h 02h 01h 06h 0Eh

# レスポンス

▶ コマンド成功時

22h 03h <*ID1*> <*ID2*> 01h <*DATA01*> <*CKS*>

データ部

| 項目     | 説明   |                       |  |
|--------|------|-----------------------|--|
| DATA01 | 実行結果 |                       |  |
|        | 00h  | 正常終了                  |  |
|        | FFh  | エラー終了(信号切り替えは実行されません) |  |

▶ コマンド失敗時

A2h 03h <*ID1*> <*ID2*> 02h <*ERR1*> <*ERR2*> <*CKS*>

# 3.5 [020. PICTURE MUTE ON ]

映像ミュートをオンします。

#### お知らせ

次の動作が発生した場合には、映像ミュートは解除されます。

- · 入力端子切替
- · 映像信号切替

### コマンド

02h 10h 00h 00h 00h 12h

# レスポンス

▶ コマンド成功時

22h 10h <*ID1*> <*ID2*> 00h <*CKS*>

#### ▶ コマンド失敗時

A2h 10h <*ID1*> <*ID2*> 02h <*ERR1*> <*ERR2*> <*CKS*>

# 3.6 [021. PICTURE MUTE OFF]

映像ミュートをオフします。

## コマンド

02h 11h 00h 00h 00h 13h

### レスポンス

▶ コマンド成功時

22h 11h <*ID1*> <*ID2*> 00h <*CKS*>

▶ コマンド失敗時

A2h 11h <*ID1*> <*ID2*> 02h <*ERR1*> <*ERR2*> <*CKS*>

# 3.7 [022. SOUND MUTE ON ]

音声ミュートをオンします。

#### お知らせ

次の動作が発生した場合には、音声ミュートは解除されます。

- · 入力端子切替
- · 映像信号切替
- · 音量調整

# コマンド

02h 12h 00h 00h 00h 14h

#### レスポンス

▶ コマンド成功時

22h 12h <*ID1*> <*ID2*> 00h <*CKS*>

▶ コマンド失敗時

A2h 12h <*ID1*> <*ID2*> 02h <*ERR1*> <*ERR2*> <*CKS*>

# 3.8 [ 023. SOUND MUTE OFF ]

音声ミュートをオフします。

## コマンド

02h 13h 00h 00h 00h 15h

## レスポンス

▶ コマンド成功時

22h 13h <*ID1*> <*ID2*> 00h <*CKS*>

▶ コマンド失敗時

A2h 13h <*ID1*> <*ID2*> 02h <*ERR1*> <*ERR2*> <*CKS*>

# 3.9 [024. ONSCREEN MUTE ON ]

オンスクリーンミュートをオンします。

#### お知らせ

次の動作が発生した場合には、オンスクリーンミュートは解除されます。

- · 入力端子切替
- · 映像信号切替

コマンド

02h 14h 00h 00h 00h 16h

レスポンス

▶ コマンド成功時

22h 14h <*ID1*> <*ID2*> 00h <*CKS*>

▶ コマンド失敗時

A2h 14h <*ID1*> <*ID2*> 02h <*ERR1*> <*ERR2*> <*CKS*>

# 3.10 [025. ONSCREEN MUTE OFF]

オンスクリーンミュートをオフします。

## コマンド

02h 15h 00h 00h 00h 17h

## レスポンス

▶ コマンド成功時

22h 15h <*ID1*> <*ID2*> 00h <*CKS*>

▶ コマンド失敗時

A2h 15h <*ID1*> <*ID2*> 02h <*ERR1*> <*ERR2*> <*CKS*>

# 3.11 [030-1. PICTURE ADJUST]

映像を調整します。

## コマンド

03h 10h 00h 05h <*DATA01>* FFh <*DATA02>* ~ <*DATA04>* <*CKS>* 

データ部

| 項目     | 説明           |                   |  |
|--------|--------------|-------------------|--|
| DATA01 | 調整対象         |                   |  |
|        | 00h          | 明るさ(Brightness)   |  |
|        | 01h          | コントラスト(Contrast)  |  |
|        | 02h          | カラー(Color)        |  |
|        | 03h          | 色相(Hue)           |  |
|        | 04h          | シャープネス(Sharpness) |  |
| DATA02 | 調整モード        |                   |  |
|        | 00h          | 絶対値指定             |  |
|        | 01h          | 相対値指定             |  |
| DATA03 | 調整値(下位 8Bit) |                   |  |
| DATA04 | 調整値(上位 8Bit) |                   |  |

#### ▶ コマンド例

① 明るさ(Brightness)を「10」に設定する

03h 10h 00h 00h 05h 00h FFh 00h 0Ah 00h 21h

② 明るさ (Brightness) を「-10」に設定する

03h 10h 00h 00h 05h 00h FFh 00h F6h FFh 0Ch

# レスポンス

▶ コマンド成功時

23h 10h <*ID1*> <*ID2*> 02h <*DATA01*> <*DATA02*> <*CKS*>

データ部

| 項目     | 説明       |       |  |
|--------|----------|-------|--|
| DATA01 | 実行結果     |       |  |
| DATA02 | 0000h    | 正常終了  |  |
|        | 0000h 以外 | エラー終了 |  |

▶ コマンド失敗時

A3h 10h <*ID1*> <*ID2*> 02h <*ERR1*> <*ERR2*> <*CKS*>

# 3.12 [030-2. VOLUME ADJUST]

音量を調整します。

# コマンド

03h 10h 00h 05h 05h 00h <br/> <DATA01>  $\sim$  <br/><DATA03> <<br/>CKS>

データ部

| 項目     | 説明           |       |  |
|--------|--------------|-------|--|
| DATA01 | 調整モード        |       |  |
|        | 00h          | 絶対値指定 |  |
|        | 01h          | 相対値指定 |  |
| DATA02 | 調整値(下位 8Bit) |       |  |
| DATA03 | 調整値(上位 8Bit) |       |  |

#### ▶ コマンド例

音量を「10」に設定する

03h 10h 00h 00h 05h 05h 00h 00h 0Ah 00h 27h

# レスポンス

▶ コマンド成功時

23h 10h <*ID1*> <*ID2*> 02h <*DATA01*> <*DATA02*> <*CKS*>

データ部

| 項目     | 説明       |       |  |
|--------|----------|-------|--|
| DATA01 | 実行結果     |       |  |
| DATA02 | 0000h    | 正常終了  |  |
|        | 0000h 以外 | エラー終了 |  |

▶ コマンド失敗時

A3h 10h <*ID1*> <*ID2*> 02h <*ERR1*> <*ERR2*> <*CKS*>

# 3.13 [030-12. ASPECT ADJUST]

アスペクトを調整します。

#### コマンド

03h 10h 00h 00h 05h 18h 00h 00h <DATA01> 00h <CKS>

データ部

| 項目     | 説明        |
|--------|-----------|
| DATA01 | アスペクトの設定値 |

#### お知らせ

アスペクトの設定値については、付録「コマンド別補足情報」を参照してください。

## レスポンス

#### ▶ コマンド成功時

23h 10h <*ID1*> <*ID2*> 02h <*DATA01*> <*DATA02*> <*CKS*>

| 項目     | 説明       |       |  |
|--------|----------|-------|--|
| DATA01 | 実行結果     |       |  |
| DATA02 | 0000h    | 正常終了  |  |
|        | 0000h 以外 | エラー終了 |  |

▶ コマンド失敗時

A3h 10h <*ID1*> <*ID2*> 02h <*ERR1*> <*ERR2*> <*CKS*>

# 3.14 [030-15. OTHER ADJUST]

各種ゲインを調整します。

# コマンド

03h 10h 00h 05h <*DATA01*> ~ <*DATA05*> <*CKS*>

データ部

| 項目               | 説明           |        |               |
|------------------|--------------|--------|---------------|
| DATA01<br>DATA02 | DATA01       | DATA02 | 調整対象          |
|                  | 96h          | FFh    | ランプ調整 / ライト調整 |
| DATA03           | 調整モード        |        |               |
|                  | 00h          | 絶対値打   | 旋             |
|                  | 01h          | 相対値打   | 定             |
| DATA04           | 調整値(下位 8Bit) |        |               |
| DATA04           | 調整値(上位 8Bit) |        |               |

# レスポンス

#### ▶ コマンド成功時

23h 10h <*ID1*> <*ID2*> 02h <*DATA01*> <*DATA02*> <*CKS*>

データ部

| 項目     | 説明       |       |  |
|--------|----------|-------|--|
| DATA01 | 実行結果     |       |  |
| DATA02 | 0000h    | 正常終了  |  |
|        | 0000h 以外 | エラー終了 |  |

#### ▶ コマンド失敗時

A3h 10h <*ID1*> <*ID2*> 02h <*ERR1*> <*ERR2*> <*CKS*>

# 3.15 [037. INFORMATION REQUEST]

プロジェクターの情報を取得します。

#### コマンド

03h 8Ah 00h 00h 00h 8Dh

#### レスポンス

▶ コマンド成功時

23h 8Ah  $\langle ID1 \rangle$   $\langle ID2 \rangle$  62h  $\langle DATA01 \rangle$  ~  $\langle DATA98 \rangle$   $\langle CKS \rangle$ 

データ部

| 項目               | 説明                  |
|------------------|---------------------|
| DATA01 $\sim$ 49 | プロジェクター名(NUL:終端文字列) |
| DATA50 $\sim$ 82 | システム予約              |
| DATA83 $\sim$ 86 | ランプ使用時間(秒)          |
| DATA87 $\sim$ 90 | フィルター使用時間(秒)        |
| DATA91 $\sim$ 98 | システム予約              |

▶ コマンド失敗時

A3h 8Ah <*ID1*> <*ID2*> 02h <*ERR1*> <*ERR2*> <*CKS*>

▶ レスポンス例

ランプ使用時間 18000 秒(5時間)の場合

23h 8Ah  $\langle ID1 \rangle$   $\langle ID2 \rangle$  62h  $\langle DATA01 \rangle$  ~  $\langle DATA82 \rangle$  50h 46h 00h 00h  $\langle DATA87 \rangle$  ~  $\langle DATA98 \rangle$   $\langle CKS \rangle$ 

ランプ使用時間(DATA83~DATA86) = 18000 / 3600 = 5 時間となります。

#### お知らせ

使用時間は秒単位で取得できますが、情報は1分ごとに更新されます。

©NEC Display Solutions, Ltd. 2014-2018

# 3.16 [037-3. FILTER USAGE INFORMATION REQUEST]

使用時間など、フィルター情報を取得します。

#### コマンド

03h 95h 00h 00h 00h 98h

# レスポンス

▶ コマンド成功時

23h 95h <ID1> <ID2> 08h <DATA01> ~ <DATA08> <CKS>

データ部

| 項目               | 説明             |  |  |
|------------------|----------------|--|--|
| DATA01 $\sim$ 04 | フィルター使用時間(秒)   |  |  |
| DATA05 $\sim$ 08 | フィルター警告開始時間(秒) |  |  |

#### お知らせ

時間が定義されていない場合には、「-1」が返されます。

▶ コマンド失敗時

A3h 95h <*ID1*> <*ID2*> 02h <*ERR1*> <*ERR2*> <*CKS*>

# 3.17 [037-4. LAMP INFORMATION REQUEST 3]

使用時間や残量など、ランプ情報を取得します。エコモードが有効な場合、取得する情報はエコモードが反映された 値になります。

#### コマンド

03h 96h 00h 00h 02h <DATA01> <DATA02> <CKS>

データ部

| 項目     | 説明  |            |  |
|--------|-----|------------|--|
| DATA01 | 対象  |            |  |
|        | 00h | ランプ1       |  |
|        | 01h | ランプ2       |  |
| DATA02 | 内容  |            |  |
|        | 01h | ランプ使用時間(秒) |  |
|        | 04h | ランプ残量(%)   |  |

#### お知らせ

DATA01の「01h」(ランプ2)は、ランプ2灯モデルのプロジェクターの場合のみ有効です。

#### ▶ コマンド例

ランプ使用時間を取得する

03h 96h 00h 00h 02h 00h 01h 9Ch

#### レスポンス

▶ コマンド成功時

23h 96h <*ID1*> <*ID2*> 06h <*DATA01*> ~ <*DATA06*> <*CKS*>

データ部

| 項目               | 説明   |            |  |
|------------------|------|------------|--|
| DATA01           | 対象   |            |  |
|                  | 00h  | ランプ1       |  |
|                  | 01h  | ランプ2       |  |
| DATA02           | 内容   |            |  |
|                  | 01h  | ランプ使用時間(秒) |  |
|                  | 04h  | ランプ残量(%)   |  |
| DATA03 $\sim$ 06 | 取得情報 |            |  |

▶ コマンド失敗時

A3h 96h <*ID1*> <*ID2*> 02h <*ERR1*> <*ERR2*> <*CKS*>

▶ レスポンス例

ランプ使用時間 18000 秒(5時間)の場合

23h 96h <*ID1*> <*ID2*> 06h 00h 01h 50h 46h 00h 00h <*CKS*>

ランプ使用時間(DATA03~DATA06) = 18000 / 3600 = 5 時間となります。

#### お知らせ

- ・ ランプ使用時間は秒単位で取得できますが、情報は1分ごとに更新されます。
- ・ ランプ交換時間を超過している場合には、ランプ残量(%)は負の値が返されます。

# 3.18 [037-6. CARBON SAVINGS INFORMATION REQUEST]

プロジェクターの CO2 削減量情報を取得します。

# コマンド

03h 9Ah 00h 00h 01h <DATA01> <CKS>

データ部

| 項目     | 説明  |                |  |
|--------|-----|----------------|--|
| DATA01 | 対象  |                |  |
|        | 00h | 累積 CO2 削減量     |  |
|        | 01h | 現在動作中の CO2 削減量 |  |
#### ▶ コマンド成功時

23h 9Ah <ID1> <ID2> 09h <DATA01>  $\sim$  <DATA09> <CKS>

### データ部

| 項目               | 説明                             |                |
|------------------|--------------------------------|----------------|
| DATA01           | 対象                             |                |
|                  | 00h                            | 累積 CO2 削減量     |
|                  | 01h                            | 現在動作中の CO2 削減量 |
| DATA02 $\sim$ 05 | CO2 削減量 (キログラム、最大値: 99999[kg]) |                |
| DATA06 $\sim$ 09 | CO2 削減量 (ミリグラム、最大値:999999[mg]) |                |

#### ▶ コマンド失敗時

A3h 9Ah <*ID1*> <*ID2*> 02h <*ERR1*> <*ERR2*> <*CKS*>

#### ▶ レスポンス例

累積 CO2 削減量が 2460.06375[kg]の場合

23h 9Ah <*ID1*> <*ID2*> 09h 00h 9Ch 90h 00h 06h F9h 00h 00h <*CKS*>

# 3.19 [050. REMOTE KEY CODE]

リモコンのキーコードを送信します。

## コマンド

02h 0Fh 00h 00h 02h <DATA01> <DATA02> <CKS>

データ部

| 項目     | 説明                                    |
|--------|---------------------------------------|
| DATA01 | キーコード(WORD 型)                         |
| DATA02 | キーコードの組み合わせについては、表「キーコードー覧」を参照してください。 |

| キーコード | DATA01 | DATA02 | キー名称         |
|-------|--------|--------|--------------|
| 2     | 02h    | 00h    | POWER ON     |
| 3     | 03h    | 00h    | POWER OFF    |
| 5     | 05h    | 00h    | AUTO         |
| 6     | 06h    | 00h    | MENU         |
| 7     | 07h    | 00h    | UP           |
| 8     | 08h    | 00h    | DOWN         |
| 9     | 09h    | 00h    | RIGHT        |
| 10    | 0Ah    | 00h    | LEFT         |
| 11    | 0Bh    | 00h    | ENTER        |
| 12    | 0Ch    | 00h    | EXIT         |
| 13    | 0Dh    | 00h    | HELP         |
| 15    | 0Fh    | 00h    | MAGNIFY UP   |
| 16    | 10h    | 00h    | MAGNIFY DOWN |
| 19    | 13h    | 00h    | MUTE         |
| 41    | 29h    | 00h    | PICTURE      |
| 75    | 4Bh    | 00h    | COMPUTER1    |
| 76    | 4Ch    | 00h    | COMPUTER2    |
| 79    | 4Fh    | 00h    | VIDEO1       |
| 81    | 51h    | 00h    | S-VIDEO1     |
| 132   | 84h    | 00h    | VOLUME UP    |
| 133   | 85h    | 00h    | VOLUME DOWN  |
| 138   | 8Ah    | 00h    | FREEZE       |
| 163   | A3h    | 00h    | ASPECT       |

#### <キーコード-覧>

©NEC Display Solutions, Ltd. 2014-2018

| キーコード | DATA01 | DATA02 | キー名称          |
|-------|--------|--------|---------------|
| 215   | D7h    | 00h    | SOURCE        |
| 238   | EEh    | 00h    | LAMP MODE/ECO |

#### ▶ コマンド例

キーコード「AUTO」を送信する

| n 02h 05h 00h |
|---------------|
|---------------|

## レスポンス

▶ コマンド成功時

22h 0Fh <*ID1*> <*ID2*> 01h <*DATA01*> <*CKS*>

データ部

| 項目     |      | 説明    |
|--------|------|-------|
| DATA01 | 実行結果 |       |
|        | 00h  | 正常終了  |
|        | FFh  | エラー終了 |

▶ コマンド失敗時

A2h 0Fh <*ID1*> <*ID2*> 02h <*ERR1*> <*ERR2*> <*CKS*>

# 3.20 [051. SHUTTER CLOSE]

レンズシャッターを閉じます。

### コマンド

02h 16h 00h 00h 00h 18h

## レスポンス

▶ コマンド成功時

22h 16h <*ID1*> <*ID2*> 00h <*CKS*>

▶ コマンド失敗時

A2h 16h <*ID1*> <*ID2*> 02h <*ERR1*> <*ERR2*> <*CKS*>

# 3.21 [052. SHUTTER OPEN]

レンズシャッターを開きます。

### コマンド

02h 17h 00h 00h 00h 19h

### レスポンス

▶ コマンド成功時

22h 17h <*ID1*> <*ID2*> 00h <*CKS*>

▶ コマンド失敗時

A2h 17h <*ID1*> <*ID2*> 02h <*ERR1*> <*ERR2*> <*CKS*>

# 3.22 [053. LENS CONTROL]

レンズ位置を調整します。

### コマンド

02h 18h 00h 00h 02h <DATA01> <DATA02> <CKS>

データ部

| 項目     | 説明   |                   |
|--------|------|-------------------|
| DATA01 | 対象   |                   |
|        | 00h  | ズーム               |
|        | 01h  | フォーカス             |
|        | 02h  | レンズシフト(水平)        |
|        | 03h  | レンズシフト(垂直)        |
|        | 06h  | 周辺フォーカス           |
| DATA02 | 操作内容 |                   |
|        | 00h  | 停止                |
|        | 01h  | プラス方向に 1 秒間駆動     |
|        | 02h  | プラス方向に 0.5 秒間駆動   |
|        | 03h  | プラス方向に 0.25 秒間駆動  |
|        | 7Fh  | プラス方向に駆動          |
|        | 81h  | マイナス方向に駆動         |
|        | FDh  | マイナス方向に 0.25 秒間駆動 |
|        | FEh  | マイナス方向に 0.5 秒間駆動  |
|        | FFh  | マイナス方向に 1 秒間駆動    |

#### お知らせ

DATA02 の「7Fh」(プラス方向に駆動)あるいは「81h」(マイナス方向に駆動)を指定した場合は、「00h」(停止)を送信して停止してください。

#### ▶ コマンド成功時

22h 18h <*ID1*> <*ID2*> 01h <*DATA01*> <*CKS*>

データ部

| 項目     | 説明   |       |  |
|--------|------|-------|--|
| DATA01 | 実行結果 |       |  |
|        | 00h  | 正常終了  |  |
|        | FFh  | エラー終了 |  |

▶ コマンド失敗時

A2h 18h <*ID1*> <*ID2*> 02h <*ERR1*> <*ERR2*> <*CKS*>

#### お知らせ

レンズ駆動中に同一コマンドを送信すると、停止させないでレンズ位置を調整できます。

# 3.23 [053-1. LENS CONTROL REQUEST]

レンズ位置の調整値を取得します。

## コマンド

02h 1Ch 00h 00h 02h <DATA01> 00h <CKS>

データ部

| 項目     | 説明  |            |
|--------|-----|------------|
| DATA01 | 対象  |            |
|        | 00h | ズーム        |
|        | 01h | フォーカス      |
|        | 02h | レンズシフト(水平) |
|        | 03h | レンズシフト(垂直) |

▶ コマンド成功時

22h 1Ch <ID1> <ID2> 08h <DATA01> 00h <DATA02> ~ <CKS>

### データ部

| 項目     | 説明                |            |
|--------|-------------------|------------|
| DATA01 | 対象                |            |
|        | 00h               | ズーム        |
|        | 01h               | フォーカス      |
|        | 02h               | レンズシフト(水平) |
|        | 03h               | レンズシフト(垂直) |
| DATA02 | 調整範囲の上限値(下位 8Bit) |            |
| DATA03 | 調整範囲の上限値(上位 8Bit) |            |
| DATA04 | 調整範囲の下限値(下位 8Bit) |            |
| DATA05 | 調整範囲の下限値(上位 8Bit) |            |
| DATA06 |                   |            |
| DATA07 | 現在値(上位 8Bit)      |            |

#### ▶ コマンド失敗時

A2h 1Ch <*ID1*> <*ID2*> 02h <*ERR1*> <*ERR2*> <*CKS*>

# 3.24 [053-2. LENS CONTROL 2]

レンズ位置を調整します。

## コマンド

02h 1Dh 00h 00h 04h <DATA0 $l> \sim <$ DATA04> <CKS>

データ部

| 項目     | 説明           |            |
|--------|--------------|------------|
| DATA01 | 対象           |            |
|        | 00h          | ズーム        |
|        | 01h          | フォーカス      |
|        | 02h          | レンズシフト(水平) |
|        | 03h          | レンズシフト(垂直) |
|        | FFh          | 停止         |
| DATA02 | 調整モード        |            |
|        | 00h          | 絶対値指定      |
|        | 02h          | 相対値指定      |
| DATA03 | 調整値(下位 8Bit) |            |
| DATA04 | 調整値(上位 8Bit) |            |

#### お知らせ

DATA01の「FFh」(停止)を指定した場合は、調整モードと調整値は参照されません。

#### ▶ コマンド成功時

22h 1Dh <*ID1*> <*ID2*> 02h <*DATA01*> <*DATA02*> <*CKS*>

### データ部

| 項目     | 説明    |            |
|--------|-------|------------|
| DATA01 | 対象    |            |
|        | 00h   | ズーム        |
|        | 01h   | フォーカス      |
|        | 02h   | レンズシフト(水平) |
|        | 03h   | レンズシフト(垂直) |
|        | FFh   | 停止         |
| DATA02 | 調整モード |            |
|        | 00h   | 絶対値指定      |
|        | 02h   | 相対値指定      |

▶ コマンド失敗時

A2h 1Dh <*ID1*> <*ID2*> 02h <*ERR1*> <*ERR2*> <*CKS*>

# 3.25 [053-3. LENS MEMORY CONTROL]

レンズメモリを制御します。

#### お知らせ

基準レンズメモリの制御は053-4を参照してください。

### コマンド

02h 1Eh 00h 00h 01h <DATA01> <CKS>

### データ部

| 項目     | 説明   |      |  |
|--------|------|------|--|
| DATA01 | 操作内容 |      |  |
|        | 00h  | 移動   |  |
|        | 01h  | 登録   |  |
|        | 02h  | リセット |  |

#### ▶ コマンド成功時

22h 1Eh <*ID1*> <*ID2*> 02h <*DATA01*> <*DATA02*> <*CKS*>

### データ部

| 項目     | 説明   |       |  |
|--------|------|-------|--|
| DATA01 | 操作内容 |       |  |
|        | 00h  | 移動    |  |
|        | 01h  | 登録    |  |
|        | 02h  | リセット  |  |
| DATA02 | 実行結果 |       |  |
|        | 00h  | 正常終了  |  |
|        | FFh  | エラー終了 |  |

#### ▶ コマンド失敗時

A2h 1Eh <*ID1*> <*ID2*> 02h <*ERR1*> <*ERR2*> <*CKS*>

# 3.26 [053-4. REFERENCE LENS MEMORY CONTROL]

基準レンズメモリを制御します。

#### お知らせ

- ・ レンズメモリの制御は 053-3 を参照してください。
- ・ 053-10 で選択したプロファイル番号を制御します。

コマンド

02h 1Fh 00h 00h 01h <DATA01> <CKS>

データ部

| 項目     | 説明   |      |  |
|--------|------|------|--|
| DATA01 | 操作内容 |      |  |
|        | 00h  | 移動   |  |
|        | 01h  | 登録   |  |
|        | 02h  | リセット |  |

#### ▶ コマンド成功時

22h 1Fh <*ID1*> <*ID2*> 02h <*DATA01*> <*DATA02*> <*CKS*>

### データ部

| 項目     | 説明   |       |  |
|--------|------|-------|--|
| DATA01 | 操作内容 |       |  |
|        | 00h  | 移動    |  |
|        | 01h  | 登録    |  |
|        | 02h  | リセット  |  |
| DATA02 | 実行結果 |       |  |
|        | 00h  | 正常終了  |  |
|        | FFh  | エラー終了 |  |

#### ▶ コマンド失敗時

A2h 1Fh <*ID1*> <*ID2*> 02h <*ERR1*> <*ERR2*> <*CKS*>

# 3.27 [053-5. LENS MEMORY OPTION REQUEST]

レンズメモリの設定値を取得します。

#### コマンド

02h 20h 00h 00h 01h <DATA01> <CKS>

データ部

| 項目     | 説明  |        |  |
|--------|-----|--------|--|
| DATA01 | 対象  |        |  |
|        | 00h | 信号別読出し |  |
|        | 01h | 映像ミュート |  |

#### レスポンス

#### ▶ コマンド成功時

22h 20h <*ID1*> <*ID2*> 02h <*DATA01*> <*DATA02*> <*CKS*>

\_

| 項目     | 説明  |        |  |
|--------|-----|--------|--|
| DATA01 | 対象  |        |  |
|        | 00h | 信号別読出し |  |
|        | 01h | 映像ミュート |  |
| DATA02 |     |        |  |
|        | 00h | オフ     |  |
|        | 01h | オン     |  |

#### ▶ コマンド失敗時

A2h 20h <*ID1*> <*ID2*> 02h <*ERR1*> <*ERR2*> <*CKS*>

# 3.28 [053-6. LENS MEMORY OPTION SET]

レンズメモリを設定します。

## コマンド

02h 21h 00h 00h 02h <DATA01> <DATA02> <CKS>

データ部

| 項目     | 説明  |        |  |
|--------|-----|--------|--|
| DATA01 | 対象  |        |  |
|        | 00h | 信号別読出し |  |
|        | 01h | 映像ミュート |  |
| DATA02 | 設定値 |        |  |
|        | 00h | オフ     |  |
|        | 01h | オン     |  |

#### ▶ コマンド成功時

22h 21h <*ID1*> <*ID2*> 02h <*DATA01*> <*DATA02*> <*CKS*>

### データ部

| 項目     | 説明   |        |  |
|--------|------|--------|--|
| DATA01 | 対象   |        |  |
|        | 00h  | 信号別読出し |  |
|        | 01h  | 映像ミュート |  |
| DATA02 | 実行結果 |        |  |
|        | 00h  | 正常終了   |  |
|        | 01h  | エラー終了  |  |

#### ▶ コマンド失敗時

A2h 21h <*ID1*> <*ID2*> 02h <*ERR1*> <*ERR2*> <*CKS*>

# 3.29 [053-7. LENS INFORMATION REQUEST]

プロジェクターのレンズ情報を取得します。

### コマンド

02h 22h 00h 00h 01h 00h 25h

## レスポンス

▶ コマンド成功時

22h 22h <*ID1*> <*ID2*> 02h 00h <*DATA01*> <*CKS*>

データ部

| 項目                                                                                                    | 説明     |            |     |                     |          |         |                            |    |
|----------------------------------------------------------------------------------------------------|--------|------------|-----|---------------------|----------|---------|----------------------------|----|
| DATA01                                                                                                    | 対象     |            |     |                     |          | •       | , <b>」</b>                 |    |
|                                                                                                    | Bit0   | レンズン       | モリ  | Bit4                | レンズ      | シフト(垂直) | マン                         | ド失 |
|                                                                                                    |        | 0          | 停止  |                     | 0        | 停止      | 敗時                         |    |
|                                                                                                    |        | 1          | 動作中 |                     | 1        | 動作中     |                            |    |
|                                                                                                    | Bit1   | ズーム        |     | Bit5                | システム     | ム予約     | A2h                        |    |
|                                                                                                    |        | 0          | 停止  |                     |          |         | 22h                        |    |
|                                                                                                    |        | 1          | 動作中 |                     |          |         | <id< td=""><td></td></id<> |    |
|                                                                                                    | Bit2   | フォーカス      |     | 2 フォーカス Bit6 システム予約 |          | 1>      |                            |    |
|                                                                                                    |        | 0          | 停止  |                     |          |         | <id< td=""><td></td></id<> |    |
|                                                                                                    |        | 1          | 動作中 |                     |          |         | 2>                         |    |
|                                                                                                    | Bit3   | レンズシフト(水平) |     | Bit7                | 7 システム予約 | ム予約     | 02h                        |    |
|                                                                                                    |        | 0          | 停止  |                     |          |         | < E                        |    |
|                                                                                                    |        | 1          | 動作中 |                     |          |         | RR I                       |    |
| > <ei< td=""><td>RR2&gt; &lt;</td><td>CKS&gt;</td><td></td><td></td><td></td><td></td><td></td><td></td></ei<> | RR2> < | CKS>       |     |                     |          |         |                            |    |

# 3.30 [053-10. LENS PROFILE SET]

基準レンズメモリのプロファイル番号を選択します。

### コマンド

02h 27h 00h 00h 01h <DATA01> <CKS>

データ部

| 項目     | 説明       |         |  |
|--------|----------|---------|--|
| DATA01 | プロファイル番号 |         |  |
|        | 00h      | プロファイル1 |  |
|        | 01h      | プロファイル2 |  |

### レスポンス

=

#### ▶ コマンド成功時

22h 27h <*ID1*> <*ID2*> 02h <*DATA01*> <*DATA02*> <*CKS*>

| 項目     | 説明       |         |
|--------|----------|---------|
| DATA01 | プロファイル番号 |         |
|        | 00h      | プロファイル1 |
|        | 01h      | プロファイル2 |
| DATA02 | 実行結果     |         |
|        | 00h      | 正常終了    |
|        | 01h      | エラー終了   |

#### ▶ コマンド失敗時

Г

# 3.31 [053-11. LENS PROFILE REQUEST]

選択されている基準レンズメモリのプロファイル番号を取得します。

## コマンド

02h 28h 00h 00h 00h 2Ah

## レスポンス

#### ▶ コマンド成功時

22h 28h <*ID1*> <*ID2*> 02h <*DATA01*> <*DATA02*> <*CKS*>

データ部

| 項目     | 説明       |         |  |
|--------|----------|---------|--|
| DATA01 | プロファイル番号 |         |  |
|        | 00h      | プロファイル1 |  |
|        | 01h      | プロファイル2 |  |
| DATA02 | システム予約   |         |  |

▶ コマンド失敗時

A2h 28h <*ID1*> <*ID2*> 02h <*ERR1*> <*ERR2*> <*CKS*>

# 3.32 [060-1. GAIN PARAMETER REQUEST 3]

映像、音声などの調整値を取得します。

### コマンド

03h 05h 00h 00h 03h <DATA01> 00h 00h <CKS>

データ部

| 項目     | 説明    |               |
|--------|-------|---------------|
| DATA01 | 調整値名称 |               |
|        | 00h   | 映像 - 明るさ      |
|        | 01h   | 映像 - コントラスト   |
|        | 02h   | 映像 - カラー      |
|        | 03h   | 映像 - 色相       |
|        | 04h   | 映像 - シャープネス   |
|        | 05h   | 音量            |
|        | 96h   | ランプ調整 / ライト調整 |

#### ▶ コマンド例

映像(ブライトネス)の調整値を取得する

03h 05h 00h 00h 03h 00h 00h 00h 0Bh

▶ コマンド成功時

23h 05h <ID1> <ID2> 10h <DATA01>  $\sim$  <DATA16> <CKS>

### データ部

| 項目               | 説明                |             |
|------------------|-------------------|-------------|
| DATA01           | 調整値のステータス         |             |
|                  | 00h               | 表示不可        |
|                  | 01h               | 調整不可        |
|                  | 02h               | 調整可         |
|                  | FFh               | 指定ゲインは存在しない |
| DATA02           | 調整範囲の上限値          | (下位 8Bit)   |
| DATA03           | 調整範囲の上限値          | (上位 8Bit)   |
| DATA04           | 調整範囲の下限値(下位 8Bit) |             |
| DATA05           | 調整範囲の下限値(上位 8Bit) |             |
| DATA06           | デフォルト値(下位 8Bit)   |             |
| DATA07           | デフォルト値(上位 8Bit)   |             |
| DATA08           | 現在値(下位 8Bit)      |             |
| DATA09           | 現在値(上位 8Bit)      |             |
| DATA10           | 調整幅大(下位 8Bit)     |             |
| DATA11           | 調整幅大(上位 8Bit)     |             |
| DATA12           | 調整幅小(下位 8Bit)     |             |
| DATA13           | 調整幅小(上位 8Bit)     |             |
| DATA14           | デフォルト値の有効・無効状態    |             |
|                  | 00h               | デフォルト値は無効   |
|                  | 01h               | デフォルト値は有効   |
| DATA15<br>DATA16 | システム予約            |             |

#### ▶ コマンド失敗時

A3h 05h <*ID1*> <*ID2*> 02h <*ERR1*> <*ERR2*> <*CKS*>

# 3.33 [078-1. SETTING REQUEST]

プロジェクターの情報を取得します。

#### コマンド

00h 85h 00h 00h 01h 00h 86h

## レスポンス

▶ コマンド成功時

20h 85h <*ID1*> <*ID2*> 20h <*DATA01*> ~ <*DATA32*> <*CKS*>

データ部

| 項目               | 説明        |                     |  |
|------------------|-----------|---------------------|--|
| DATA01 $\sim$ 03 | ベースモデルタイプ |                     |  |
| DATA04           | 音声機能      |                     |  |
|                  | 00h       | 機能なし                |  |
|                  | 01h       | 機能あり                |  |
| DATA05           | カレンダー機能   |                     |  |
|                  | 00h       | 機能なし                |  |
|                  | 01h       | 時計機能あり              |  |
|                  | 02h       | スリープタイマー機能あり        |  |
|                  | 03h       | 時計機能あり、スリープタイマー機能あり |  |
| DATA06 $\sim$ 32 | システム予約    |                     |  |

#### お知らせ

ベースモデルタイプの値については、付録「コマンド別補足情報」を参照してください。

#### ▶ コマンド失敗時

A0h 85h <*ID1*> <*ID2*> 02h <*ERR1*> <*ERR2*> <*CKS*>

# 3.34 [078-2. RUNNING STATUS REQUEST]

プロジェクターの動作状態を取得します。

## コマンド

00h 85h 00h 00h 01h 01h 87h

## レスポンス

▶ コマンド成功時

20h 85h <*ID1*> <*ID2*> 10h <*DATA01*>  $\sim$  <*DATA16*> <*CKS*>

データ部

| 項目               | 説明    |              |     |                 |
|------------------|-------|--------------|-----|-----------------|
| DATA01 $\sim$ 02 | システム予 | 5約           |     |                 |
| DATA03           | 電源状態  |              |     |                 |
|                  | 00h   | スタンバイ        | FFh | この項目には対応していません。 |
|                  | 01h   | パワーオン        | —   | -               |
| DATA04           | クーリング | "<br>"処理     |     |                 |
|                  | 00h   | 未実行          | FFh | この項目には対応していません。 |
|                  | 01h   | 実行中          | —   | -               |
| DATA05           | パワーオン | パワーオン・オフ処理   |     |                 |
|                  | 00h   | 未実行          | FFh | この項目には対応していません。 |
|                  | 01h   | 実行中          | —   | -               |
| DATA06           | 動作状態  |              |     |                 |
|                  | 00h   | スタンバイ(スリープ)  | 0Fh | スタンバイ(省電力)      |
|                  | 04h   | パワーオン        | 10h | ネットワークスタンバイ     |
|                  | 05h   | クーリング中       | FFh | この項目には対応していません。 |
|                  | 06h   | スタンバイ(エラー発生) | _   | -               |
| DATA07 $\sim$ 16 | システム予 |              |     |                 |

▶ コマンド失敗時

A0h 85h <*ID1*> <*ID2*> 02h <*ERR1*> <*ERR2*> <*CKS*>

# 3.35 [078-3. INPUT STATUS REQUEST]

プロジェクターの表示信号情報を取得します。

## コマンド

00h 85h 00h 00h 01h 02h 88h

## レスポンス

▶ コマンド成功時

20h 85h <ID1> <ID2> 10h <DATA01>  $\sim$  <DATA16> <CKS>

#### データ部

| 項目     | 説明                       |              |     |                  |
|--------|--------------------------|--------------|-----|------------------|
| DATA01 | 信号切替え                    | 処理           |     |                  |
|        | 00h                      | 未実行          | FFh | この項目には対応していません。  |
|        | 01h                      | 実行中          | _   | _                |
| DATA02 | 信号リスト                    | ·番号          |     |                  |
|        | $_{ m C7h}^{ m 00h}\sim$ | 信号リスト番号 - 1  | FFh | この項目には対応していません。  |
| DATA03 | 選択信号種                    | ē別 1         |     |                  |
|        | 01h                      | 1            | 04h | 4                |
|        | 02h                      | 2            | 05h | 5                |
|        | 03h                      | 3            | —   | _                |
| DATA04 | 選択信号種                    | 团 2          |     |                  |
|        | 01h                      | COMPUTER     | 20h | DVI-D            |
|        | 02h                      | VIDEO        | 21h | HDMI             |
|        | 03h                      | S-VIDEO      | 22h | DisplayPort      |
|        | 04h                      | COMPONENT    | 23h | VIEWER (6-10)    |
|        | 05h                      | システム予約       | FFh | Not Source Input |
|        | 07h                      | VIEWER (1-5) | —   | _                |

| 項目               | 説明         |           |     |                 |
|------------------|------------|-----------|-----|-----------------|
| DATA05           | 信号リスト      | ·タイプ      |     |                 |
|                  | 00h        | デフォルト     | FFh | この項目には対応していません。 |
|                  | 01h        | ユーザー      | _   | _               |
| DATA06           | テストパタ      | テストパターン表示 |     |                 |
|                  | 00h        | 非表示       | FFh | この項目には対応していません。 |
|                  | 01h        | 表示中       | _   | _               |
| DATA07 $\sim$ 08 | <br>システム予約 |           |     |                 |
| DATA09           | 表示内容       |           |     |                 |
|                  | 00h        | 映像信号表示中   | 03h | テストパターン表示中      |
|                  | 01h        | 無信号       | 04h | LAN 表示中         |
|                  | 02h        | ビューワ表示中   | FFh | この項目には対応していません。 |
| DATA10 $\sim$ 16 | システム予      | -<br>5約   |     |                 |

#### お知らせ

- · 信号リスト番号は1少ない値が取得されます。実際の番号は取得した値に1を足してください。
- ・ 選択信号種別については、付録「コマンド別補足情報」を参照ください。

#### ▶ コマンド失敗時

A0h 85h <*ID1*> <*ID2*> 02h <*ERR1*> <*ERR2*> <*CKS*>

#### ▶ レスポンス例

信号リスト番号が 10 の場合

20h 85h <ID1> <ID2> 10h <DATA01> 09h <DATA03> ~ <DATA16> <CKS>

# 3.36 [078-4. MUTE STATUS REQUEST]

プロジェクターのミュート状態を取得します。

### コマンド

00h 85h 00h 00h 01h 03h 89h

## レスポンス

#### ▶ コマンド成功時

20h 85h <ID1> <ID2> 10h <DATA01>  $\sim$  <DATA16> <CKS>

#### データ部

| 項目     | 説明          |                 |  |
|--------|-------------|-----------------|--|
| DATA01 | 映像ミュート      |                 |  |
|        | 00h         | オフ              |  |
|        | 01h         | オン              |  |
|        | FFh         | この項目には対応していません。 |  |
| DATA02 | 音声ミュート      |                 |  |
|        | 00h         | オフ              |  |
|        | 01h         | オン              |  |
|        | FFh         | この項目には対応していません。 |  |
| DATA03 | オンスクリーンミュート |                 |  |
|        | 00h         | オフ              |  |
|        | 01h         | オン              |  |
|        | FFh         | この項目には対応していません。 |  |

| 項目               | 説明            |                 |  |
|------------------|---------------|-----------------|--|
| DATA04           | 強制オンスクリーンミュート |                 |  |
|                  | 00h           | オフ              |  |
|                  | 01h           | オン              |  |
|                  | FFh           | この項目には対応していません。 |  |
| DATA05           | オンスクリーン表示     |                 |  |
|                  | 00h           | 非表示             |  |
|                  | 01h           | 表示中             |  |
|                  | FFh           | この項目には対応していません。 |  |
| DATA06 $\sim$ 16 | システム予約        |                 |  |

### ▶ コマンド失敗時

A0h 85h <*ID1*> <*ID2*> 02h <*ERR1*> <*ERR2*> <*CKS*>

# 3.37 [078-5. MODEL NAME REQUEST]

プロジェクターのモデル名を取得します。

## コマンド

00h 85h 00h 00h 01h 04h 8Ah

## レスポンス

▶ コマンド成功時

20h 85h <ID1> <ID2> 20h <DATA01> ~ <DATA32> <CKS>

データ部

| 項目               | 説明              |
|------------------|-----------------|
| DATA01 $\sim$ 32 | モデル名(NUL:終端文字列) |

▶ コマンド失敗時

A0h 85h <*ID1*> <*ID2*> 02h <*ERR1*> <*ERR2*> <*CKS*>

# 3.38 [078-6. COVER STATUS REQUEST]

ミラーカバーまたはレンズカバーの状態を取得します。

### コマンド

00h 85h 00h 00h 01h 05h 8Bh

## レスポンス

#### ▶ コマンド成功時

20h 85h <*ID1*> <*ID2*> 01h <*DATA01*> <*CKS*>

データ部

| 項目     | 説明  |             |
|--------|-----|-------------|
| DATA01 | 状態  |             |
|        | 00h | 正常(カバーオープン) |
|        | 01h | カバークローズ     |

▶ コマンド失敗時

A0h 85h <*ID1*> <*ID2*> 02h <*ERR1*> <*ERR2*> <*CKS*>

# 3.39 [079. FREEZE CONTROL]

フリーズ機能のオン・オフを制御します。

### コマンド

01h 98h 00h 00h 01h <DATA01> <CKS>

データ部

| 項目     | 説明   |          |
|--------|------|----------|
| DATA01 | 操作内容 |          |
|        | 01h  | フリーズ機能オン |
|        | 02h  | フリーズ機能オフ |

### レスポンス

\_

#### ▶ コマンド成功時

21h 98h <*ID1*> <*ID2*> 01h <*DATA01*> <*CKS*>

\_

| 項目     |      | 説明    |
|--------|------|-------|
| DATA01 | 実行結果 |       |
|        | 00h  | 正常終了  |
|        | 01h  | エラー終了 |

▶ コマンド失敗時

A1h 98h <*ID1*> <*ID2*> 02h <*ERR1*> <*ERR2*> <*CKS*>

# 3.40 [084. INFORMATION STRING REQUEST]

プロジェクターで表示している情報文字列(英語)を取得します。

#### コマンド

00h D0h 00h 00h 03h 00h <DATA01> 01h <CKS>

データ部

| 項目     |      | 説明      |
|--------|------|---------|
| DATA01 | 情報種別 |         |
|        | 03h  | 水平同期周波数 |
|        | 04h  | 垂直同期周波数 |

### レスポンス

#### ▶ コマンド成功時

20h D0h  $\langle ID1 \rangle$   $\langle ID2 \rangle$  LEN  $\langle DATA01 \rangle$  01h  $\langle DATA02 \rangle$  ~  $\langle DATA?? \rangle$   $\langle CKS \rangle$ 

\_

| 項目          | 説明                      |              |
|-------------|-------------------------|--------------|
| DATA01      | 情報種別                    |              |
|             | 03h                     | 水平同期周波数      |
|             | 04h                     | 垂直同期周波数      |
| DATA02      | ラベル/情報文字列長(NUL 文字は含まない) |              |
| DATA03 ~ ?? | ラベル/情報文字列               | 刂(NUL:終端文字列) |

▶ コマンド失敗時

A0h D0h <*ID1*> <*ID2*> 02h <*ERR1*> <*ERR2*> <*CKS*>

# 3.41 [097-8. ECO MODE REQUEST]

エコモードの設定値を取得します。

#### お知らせ

機種によっては「ライトモード」や「ランプモード」の設定値を取得します。

### コマンド

03h B0h 00h 00h 01h 07h BBh

#### レスポンス

▶ コマンド成功時

23h B0h <*ID1*> <*ID2*> 02h 07h <*DATA01*> <*CKS*>

データ部

| 項目     | 説明        |
|--------|-----------|
| DATA01 | エコモードの設定値 |

#### お知らせ

エコモードの設定値については、付録「コマンド別補足情報」を参照ください。

#### ▶ コマンド失敗時

# 3.42 [097-45. LAN PROJECTOR NAME REQUEST]

プロジェクター名を取得します。

### コマンド

03h B0h 00h 00h 01h 2Ch E0h

## レスポンス

▶ コマンド成功時

23h B0h  $\langle ID1 \rangle$   $\langle ID2 \rangle$  12h 2Ch  $\langle DATA01 \rangle$  ~  $\langle DATA17 \rangle$   $\langle CKS \rangle$ 

データ部

| 項目               | 説明                  |
|------------------|---------------------|
| DATA01 $\sim$ 17 | プロジェクター名(NUL:終端文字列) |

▶ コマンド失敗時

A3h B0h <*ID1*> <*ID2*> 02h <*ERR1*> <*ERR2*> <*CKS*>

## 3.43 [097-155. LAN MAC ADDRESS STATUS REQUEST2]

プロジェクターの MAC アドレスを取得します。

#### コマンド

03h B0h 00h 00h 02h 9Ah 00h 4Fh

#### レスポンス

▶ コマンド成功時

23h B0h  $\langle ID1 \rangle$   $\langle ID2 \rangle$  08h 9Ah 00h  $\langle DATA01 \rangle$  ~  $\langle DATA06 \rangle$   $\langle CKS \rangle$ 

データ部

| 項目               | 説明      |
|------------------|---------|
| DATA01 $\sim$ 06 | MACアドレス |

▶ コマンド失敗時

A3h B0h <*ID1*> <*ID2*> 02h <*ERR1*> <*ERR2*> <*CKS*>

▶ レスポンス例

プロジェクターの MAC アドレスが「01h-23h-45h-67h-89h-ABh」の場合、次のようなレスポンスが返されます。

23h B0h <*ID1*> <*ID2*> 08h 9Ah 00h 01h 23h 45h 67h 89h ABh <*CKS*>
# 3.44 [097-198. PIP/PICTURE BY PICTURE REQUEST]

ピクチャーインピクチャーおよびピクチャーバイピクチャーの設定値を取得します。

## コマンド

03h B0h 00h 00h 02h C5h <DATA01> <CKS>

データ部

| 項目     | 説明  |               |
|--------|-----|---------------|
| DATA01 | 対象  |               |
|        | 00h | モード           |
|        | 01h | 開始位置          |
|        | 02h | サブ入力 / サブ入力 1 |
|        | 09h | サブ入力 2        |
|        | 0Ah | サブ入力 3        |

## レスポンス

▶ コマンド成功時

23h B0h <*ID1*> <*ID2*> 03h C5h <*DATA01*> <*DATA02*> <*CKS*>

#### データ部

| 項目     | 説明                                                                                                    |                    |
|--------|----------------------------------------------------------------------------------------------------|--------------------|
| DATA01 | 対象                                                                                                    |                    |
|        | 00h                                                                                                    | モード                |
|        | 01h                                                                                                    | 開始位置               |
|        | 02h                                                                                                    | サブ入力 / サブ入力 1      |
|        | 09h                                                                                                    | サブ入力 2             |
|        | 0Ah                                                                                                    | サブ入力3              |
| DATA02 | 設定値(DATA01 が 00h:モードの場合)                                                                                      |                    |
|        | 00h                                                                                                    | 子画面設定              |
|        | 01h                                                                                                    | PICTURE BY PICTURE |
|        | 設定値(DATA01 が 01h:開始位置の場合)                                                                                     |                    |
|        | 00h                                                                                                    | 上端-左端              |
|        | 01h                                                                                                    | 上端-右端              |
|        | 02h                                                                                                    | 下端-左端              |
|        | 03h                                                                                                    | 下端-右端              |
|        | サブ入力設定値(DATA01 が 02h:サブ入力 / サブ入力 1 の場合)   サブ入力設定値(DATA01 が 09h:サブ入力 2 の場合)   サブ入力設定値(DATA01 が 0Ah:サブ入力 3 の場合) |                    |
|        |                                                                                                    |                    |
|        |                                                                                                    |                    |

#### お知らせ

サブ入力設定値については、付録「コマンド別補足情報」を参照ください。

#### ▶ コマンド失敗時

A3h B0h <*ID1*> <*ID2*> 02h <*ERR1*> <*ERR2*> <*CKS*>

# 3.45 [097-243-1. EDGE BLENDING MODE REQUEST]

エッジブレンディングの設定値を取得します。

## コマンド

03h B0h 00h 00h 02h DFh 00h 94h

## レスポンス

#### ▶ コマンド成功時

23h B0h <*ID1*> <*ID2*> 03h DFh 00h <*DATA01*> <*CKS*>

データ部

| 項目     | 説明  |    |
|--------|-----|----|
| DATA01 | 設定値 |    |
|        | 00h | オフ |
|        | 01h | オン |

▶ コマンド失敗時

A3h B0h <*ID1*> <*ID2*> 02h <*ERR1*> <*ERR2*> <*CKS*>

# 3.46 [098-8. ECO MODE SET]

エコモードを設定します。

#### お知らせ

機種によっては「ライトモード」や「ランプモード」を設定します。

#### コマンド

03h B1h 00h 00h 02h 07h <DATA01> <CKS>

データ部

| 項目     | 説明        |
|--------|-----------|
| DATA01 | エコモードの設定値 |

#### お知らせ

エコモードの設定値については、付録「コマンド別補足情報」を参照ください。

### レスポンス

▶ コマンド成功時

23h B1h <*ID1*> <*ID2*> 02h 07h <*DATA01*> <*CKS*>

データ部

| 項目     | 説明   |       |
|--------|------|-------|
| DATA01 | 実行結果 |       |
|        | 00h  | 正常終了  |
|        | 01h  | エラー終了 |

▶ コマンド失敗時

A3h B1h <*ID1*> <*ID2*> 02h <*ERR1*> <*ERR2*> <*CKS*>

# 3.47 [098-45. LAN PROJECTOR NAME SET]

プロジェクター名を設定します。

#### コマンド

03h B1h 00h 00h 12h 2Ch  $\langle DATA01 \rangle \sim \langle DATA16 \rangle$  00h  $\langle CKS \rangle$ 

データ部

| 項目               | 説明                  |
|------------------|---------------------|
| DATA01 $\sim$ 16 | プロジェクター名(最大 16 バイト) |

## レスポンス

#### ▶ コマンド成功時

23h B1h <*ID1*> <*ID2*> 02h 2Ch <*DATA01*> <*CKS*>

データ部

| 項目     | 説明   |       |
|--------|------|-------|
| DATA01 | 実行結果 |       |
|        | 00h  | 正常終了  |
|        | 01h  | エラー終了 |

▶ コマンド失敗時

A3h B1h <*ID1*> <*ID2*> 02h <*ERR1*> <*ERR2*> <*CKS*>

# 3.48 [098-198. PIP/PICTURE BY PICTURE SET]

ピクチャーインピクチャーおよびピクチャーバイピクチャーを設定します。

## コマンド

03h B1h 00h 03h 03h C5h <DATA01> <DATA02> <CKS>

#### データ部

| 項目                        | 説明                                      |                           |
|---------------------------|-----------------------------------------|---------------------------|
| DATA01                    | 対象                                      |                           |
|                           | 00h                                     | モード                       |
|                           | 01h                                     | 開始位置                      |
|                           | 02h                                     | サブ入力 / サブ入力 1             |
|                           | 09h                                     | サブ入力 2                    |
|                           | 0Ah                                     | サブ入力 3                    |
| DATA02                    | 設定値(DATA01 が 00h:モードの場合)                |                           |
|                           | 00h                                     | 子画面設定                     |
|                           | 01h                                     | PICTURE BY PICTURE        |
| 設定値(DATA01 が 01h:開始位置の場合) |                                         | <sup>、</sup> 01h:開始位置の場合) |
|                           | 00h                                     | 上端-左端                     |
|                           | 01h                                     | 上端-右端                     |
|                           | 02h                                     | 下端-左端                     |
|                           | 03h                                     | 下端-右端                     |
|                           | サブ入力設定値(DATA01 が 02h:サブ入力 / サブ入力 1 の場合) |                           |
|                           | サブ入力設定値(DATA01 が 09h:サブ入力 2 の場合)        |                           |
|                           | サブ入力設定値(D                               | ATA01 が 0Ah:サブ入力 3 の場合)   |

#### お知らせ

サブ入力設定値については、付録「コマンド別補足情報」を参照ください。

## レスポンス

#### ▶ コマンド成功時

23h B1h <*ID1*> <*ID2*> 03h C5h <*DATA01*> <*DATA02*> <*CKS*>

## データ部

| 項目     | 説明   |               |
|--------|------|---------------|
| DATA01 | 対象   |               |
|        | 00h  | モード           |
|        | 01h  | 開始位置          |
|        | 02h  | サブ入力 / サブ入力 1 |
|        | 09h  | サブ入力 2        |
|        | 0Ah  | サブ入力 3        |
| DATA02 | 実行結果 |               |
|        | 00h  | 正常終了          |
|        | 01h  | エラー終了         |

#### ▶ コマンド失敗時

|--|

# 3.49 [098-243-1. EDGE BLENDING MODE SET]

エッジブレンディングを設定します。

#### コマンド

03h B1h 00h 00h 03h DFh 00h <DATA01> <CKS>

データ部

| 項目     | 説明  |    |  |
|--------|-----|----|--|
| DATA01 | 設定値 |    |  |
|        | 00h | オフ |  |
|        | 01h | オン |  |

## レスポンス

▶ コマンド成功時

23h B1h <*ID1*> <*ID2*> 03h DFh 00h <*DATA01*> <*CKS*>

データ部

| 項目     | 説明   |       |
|--------|------|-------|
| DATA01 | 実行結果 |       |
|        | 00h  | 正常終了  |
|        | 01h  | エラー終了 |

▶ コマンド失敗時

A3h B1h <*ID1*> <*ID2*> 02h <*ERR1*> <*ERR2*> <*CKS*>

# 3.50 [305-1. BASE MODEL TYPE REQUEST]

プロジェクターのベースモデルタイプを取得します。

#### コマンド

00h BFh 00h 00h 01h 00h C0h

## レスポンス

▶ コマンド成功時

20h BFh  $\langle ID1 \rangle$   $\langle ID2 \rangle$  10h 00h  $\langle DATA01 \rangle$  ~  $\langle DATA15 \rangle$   $\langle CKS \rangle$ 

データ部

| 項目               | 説明              |
|------------------|-----------------|
| DATA01           | ベースモデルタイプ       |
| DATA02           |                 |
| DATA03 $\sim$ 11 | モデル名(NUL:終端文字列) |
| DATA12           | ベースモデルタイプ       |
| DATA13           |                 |
| DATA14           | システム予約          |
| DATA15           |                 |

#### お知らせ

ベースモデルタイプの値については、付録「コマンド別補足情報」を参照してください。

▶ コマンド失敗時

A0h BFh <*ID1*> <*ID2*> 02h <*ERR1*> <*ERR2*> <*CKS*>

# 3.51 [305-2. SERIAL NUMBER REQUEST]

プロジェクターのシリアル番号を取得します。

## コマンド

00h BFh 00h 00h 02h 01h 06h C8h

## レスポンス

▶ コマンド成功時

20h BFh  $\langle ID1 \rangle$   $\langle ID2 \rangle$  12h 01h 06h  $\langle DATA01 \rangle \sim \langle DATA16 \rangle \langle CKS \rangle$ 

データ部

| 項目               |                   | 説明 |
|------------------|-------------------|----|
| DATA01 $\sim$ 16 | シリアル番号(NUL:終端文字列) |    |

▶ コマンド失敗時

A0h BFh <*ID1*> <*ID2*> 02h <*ERR1*> <*ERR2*> <*CKS*>

# 3.52 [305-3. BASIC INFORMATION REQUEST]

プロジェクターの基本的な動作状態を取得します。

## コマンド

00h BFh 00h 00h 01h 02h C2h

## レスポンス

▶ コマンド成功時

20h BFh <*ID1*> <*ID2*> 10h 02h <*DATA01*>  $\sim$  <*DATA15*> <*CKS*>

## データ部

| 項目     | 説明      |             |     |                  |
|--------|---------|-------------|-----|------------------|
| DATA01 | 動作状態    |             |     |                  |
|        | 00h     | スタンバイ(スリープ) | 06h | スタンバイ(エラー発生)     |
|        | 04h     | パワーオン       | 0Fh | スタンバイ(省電力)       |
|        | 05h     | クーリング中      | 10h | ネットワークスタンバイ      |
| DATA02 |         |             |     |                  |
|        | 00h     | 映像信号表示中     | 04h | LAN 表示中          |
|        | 01h     | 無信号         | 05h | テストパターン(User)表示中 |
|        | 02h     | ビューワ表示中     | 10h | 信号切り替え中          |
|        | 03h     | テストパターン表示中  | —   | _                |
| DATA03 | 選択信号種別1 |             |     |                  |
|        | 01h     | 1           | 04h | 4                |
|        | 02h     | 2           | 05h | 5                |
|        | 03h     | 3           | _   | _                |

| 項目        |             |                             | 説明     |                  |
|-----------|-------------|-----------------------------|--------|------------------|
| DATA04    | 選択信号種別2     |                             |        |                  |
|           | 01h         | COMPUTER                    | 20h    | DVI-D            |
|           | 02h         | VIDEO                       | 21h    | HDMI             |
|           | 03h         | S-VIDEO                     | 22h    | DisplayPort      |
|           | 04h         | COMPONENT                   | 23h    | VIEWER (6-10)    |
|           | 05h         | システム予約                      | FFh    | Not Source Input |
|           | 07h         | VIEWER (1-5)                | _      | _                |
| DATA05    | 表示信号種別      | 」<br>(DATA04 が 02h, 03h の場合 | にのみ有効) |                  |
|           | 00h         | NTSC3.58                    | 09h    | NTSC3.58 SQZ     |
|           | 01h         | NTSC4.43                    | 0Ah    | COMPONENT(60Hz)  |
|           | 02h         | PAL                         | 0Bh    | COMPONENT(50Hz)  |
|           | 03h         | PAL60                       | 0Ch    | Unknown          |
|           | 04h         | SECAM                       | 0Dh    | NTSC             |
|           | 05h         | B/W60                       | 0Eh    | PAL-M            |
|           | 06h         | B/W50                       | 0Fh    | PAL-L            |
|           | 07h         | PALNM                       | FFh    | Not Video Input  |
|           | 08h         | NTSC3.58 LBX                | —      | _                |
| DATA06    | 映像ミュート      |                             |        |                  |
|           | 00h         | オフ                          | 01h    | オン               |
| DATA07    | 音声ミュート      |                             |        |                  |
|           | 00h         | オフ                          | 01h    | オン               |
| DATA08    | オンスクリーンミュート |                             |        |                  |
|           | 00h         | オフ                          | 01h    | オン               |
| DATA09    | フリーズ状態      |                             |        |                  |
|           | 00h         | オフ                          | 01h    | オン               |
| DATA10~15 | システム予約      |                             |        |                  |

#### お知らせ

パラメータの対応状況については、付録「コマンド別補足情報」を参照してください。

#### ▶ コマンド失敗時

A0h BFh <*ID1*> <*ID2*> 02h <*ERR1*> <*ERR2*> <*CKS*>

# 3.53 [319-10. AUDIO SELECT SET]

音声入力選択を設定します。

## コマンド

03h C9h 00h 03h 09h <DATA01> <DATA02> <CKS>

データ部

| 項目     |      | 説              | .明  |          |
|--------|------|----------------|-----|----------|
| DATA01 | 入力端子 |                |     |          |
| DATA02 |      |                |     |          |
|        | 00h  | DATA01 で指定した端子 | 02h | COMPUTER |
|        | 01h  | BNC            | —   | _        |

#### お知らせ

入力端子の値については、付録「コマンド別補足情報」を参照してください。

## レスポンス

▶ コマンド成功時

23h C9h <*ID1*> <*ID2*> 03h 09h <*DATA01*> <*DATA02*> <*CKS*>

データ部

| 項目     | 説明   |      |     |       |
|--------|------|------|-----|-------|
| DATA01 | 入力端子 |      |     |       |
| DATA02 | 実行結果 |      |     |       |
|        | 00h  | 正常終了 | 01h | エラー終了 |

#### お知らせ

入力端子の値については、付録「コマンド別補足情報」を参照してください。

▶ コマンド失敗時

A3h C9h <*ID1*> <*ID2*> 02h <*ERR1*> <*ERR2*> <*CKS*>

# 4. 改版履歴

| Revision | 更新日        | 内容                                                                                                    |
|----------|------------|----------------------------------------------------------------------------------------------------|
| 8.0      | 2022/6/29  | 対応コマンド更新<br>[053]                                                                                                    |
| 7.0      | 2018/7/6   | 対応コマンド更新<br>[097-198], [098-198], [319-10]                                                                                                    |
| 6.0      | 2016/12/6  | 対応コマンド追加<br>[051], [052]                                                                                                    |
| 5.0      | 2016/1/6   | 全ページに Copyright を追加                                                                                                    |
| 4.0      | 2015/12/11 | 対応コマンド修正<br>[053-6]                                                                                                    |
| 3.0      | 2015/6/16  | 対応コマンド追加<br>[030-15]<br>対応コマンド更新<br>[060-1]                                                                                                    |
| 2.0      | 2015/5/29  | 対応コマンド追加<br>[030-12], [037], [037-6], [053], [053-1], [053-2], [053-3], [053-4], [053-5], [053-6], [053-7],<br>[053-10], [053-11], [078-1], [078-2], [078-3], [078-4], [078-5], [097-198], [097-243-1],<br>[098-8], [098-198], [098-243-1], [319-10]<br>対応コマンド更新<br>[009] |
| 1.0      | 2014/8/22  | 初版                                                                                                    |